## Руководство пользователя

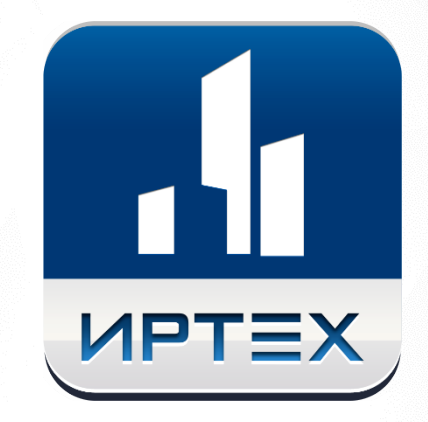

## ПОДАЧА ЗАЯВЛЕНИЯ В ПЕРВЫЙ КЛАСС И ОТСЛЕЖИВАНИЕ СТАТУСА ЗАЯВЛЕНИЯ

на портале образовательных услуг Республики Саха (Якутия)

г. Самара, 2016г.

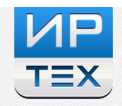

# Содержание

| Введение                                                   | 3  |
|------------------------------------------------------------|----|
| 1 Регистрация заявления в первый класс                     | 3  |
| 1.1 Заполнение данных заявителя                            | 4  |
| 1.2 Заполнение данных ребёнка                              | 6  |
| 1.3 Заполнение контактных данных                           | 7  |
| 1.4 Выбор дополнительных параметров                        | 7  |
| 1.5 Выбор общеобразовательной организации                  | 8  |
| 1.6 Подтверждение данных и регистрация заявления в системе | 8  |
| 2 Просмотр статуса заявления                               | 10 |

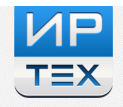

## Введение

В данном документе описаны действия по регистрации заявления в первый класс и отслеживания его статуса на портале образовательных услуг Республики Саха (Якутия).

## 1 Регистрация заявления в первый класс

Для регистрации заявления в первый класс предварительно авторизуйте на портале образовательных услуг (войдите в **Личный кабинет**), затем выберите муниципалитет, в который хотите подать заявление (Рисунок 1.1).

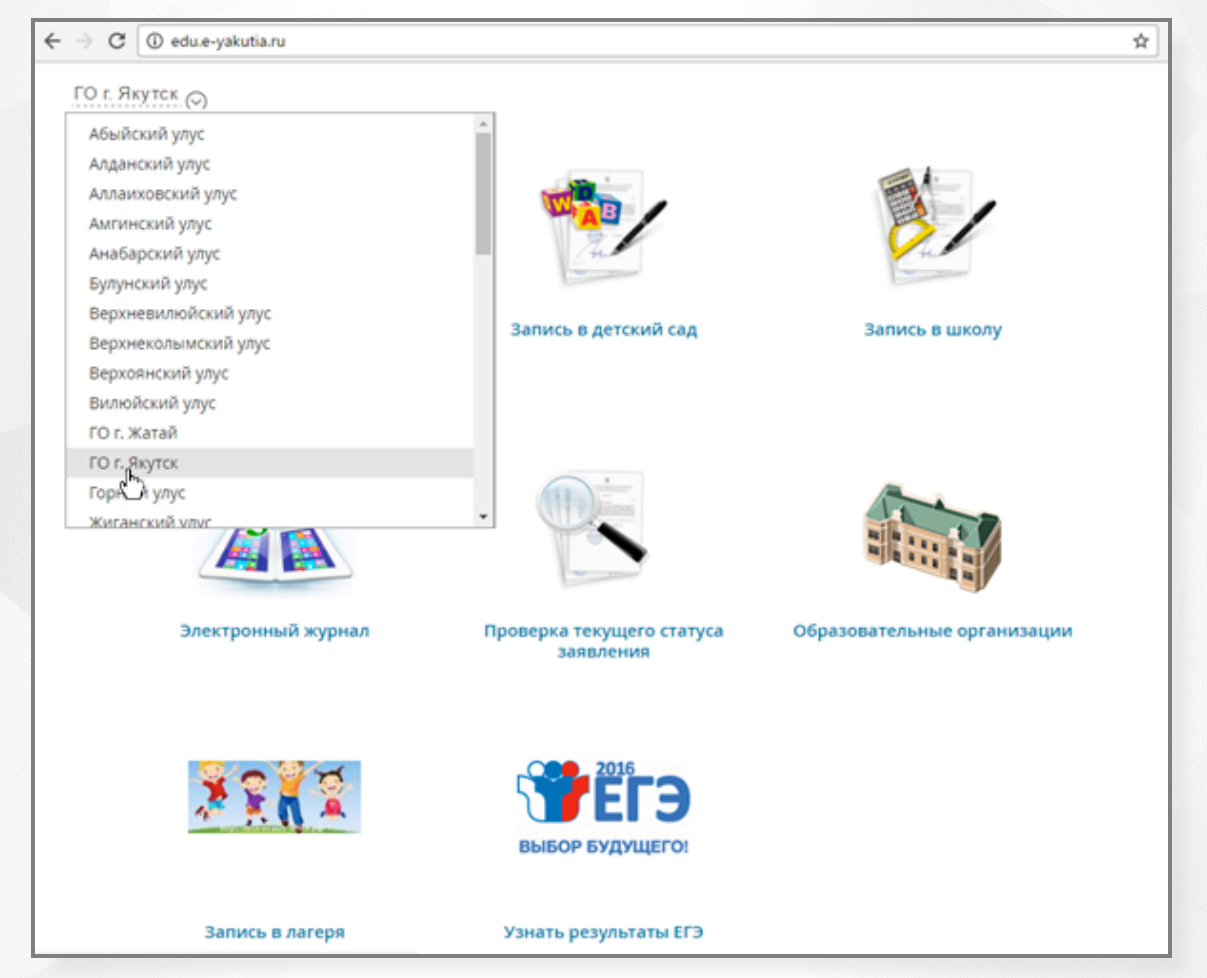

Рисунок 1.1 – Выбор муниципалитета

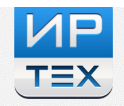

#### Далее, выберите раздел Регистрация в первый класс (Рисунок 1.2).

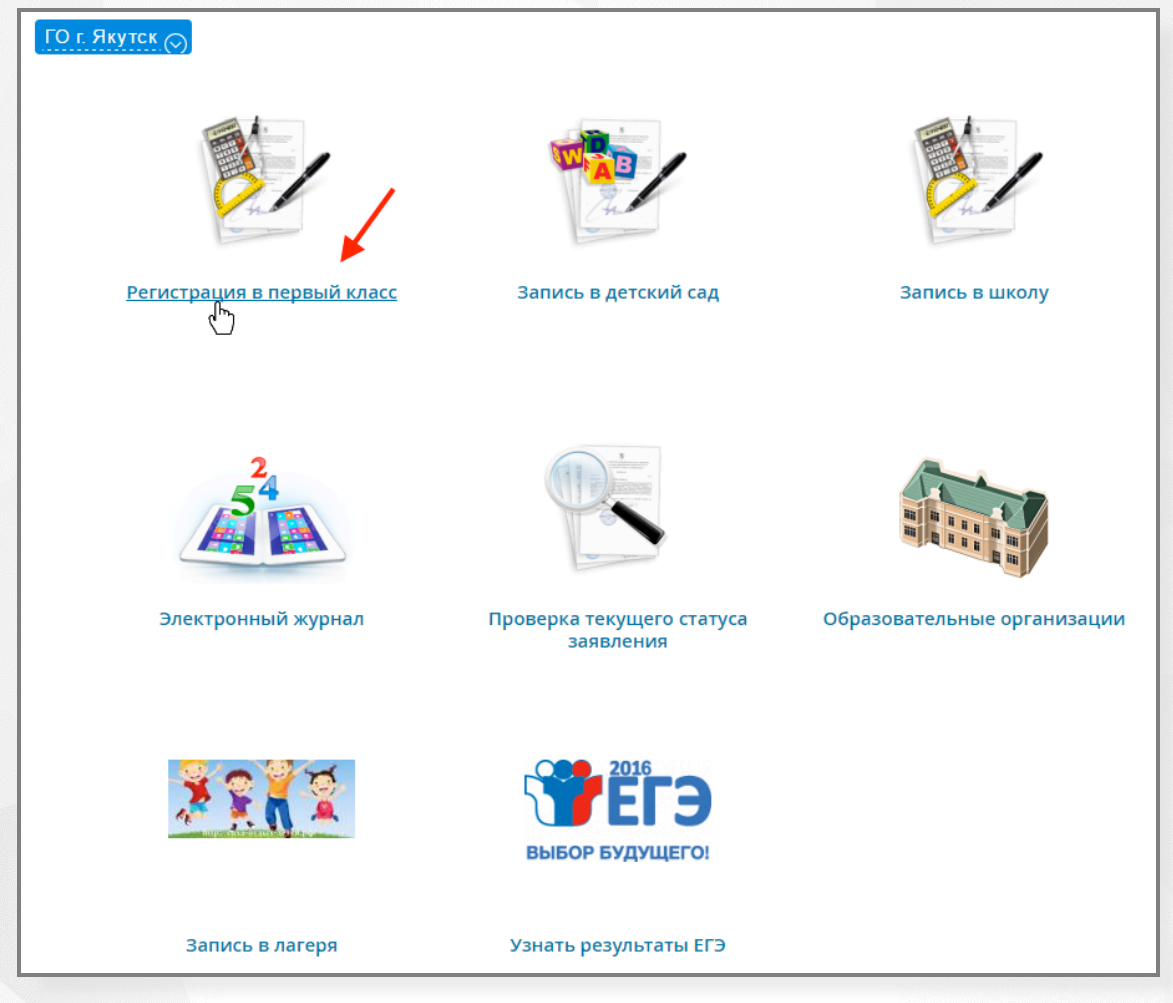

Рисунок 1.2 – Выбор раздела

### 1.1 Заполнение данных заявителя

На первом шаге регистрации заявления введите персональные данные заявителя (Рисунок 1.3).

| Данные заявит  | еля             |                    |                     |         |
|----------------|-----------------|--------------------|---------------------|---------|
| Заявитель      |                 | Удостовере         | ение личности       |         |
| Фамилия*       | Иванов          | Тип докуме         | нта Паспорт РФ      | ¥       |
| Имя*           | Иван            | Сер                | и <b>я*</b> 1111    |         |
| Отчество       | Иванович        | Ном                | ep* 111111          |         |
| Тип заявителя* | Родитель/опекун | • Выд              | ан* Уфмс г. Якутска |         |
| Тип родства    | Отец            | <b>•</b> Дата выда | чи* 29.08.2016      | <b></b> |

Рисунок 1.3 – Заполнение данных заявителя

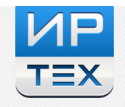

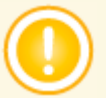

Поля, отмеченные красной звездочкой, обязательны для заполнения.

Форма содержит следующие данные (см. Таблица 1.1):

Таблица 1.1 – Форма данных заявителя

| Данные        | Описание                                                                                                    |
|---------------|----------------------------------------------------------------------------------------------------|
| Фамилия       | В поле вводится фамилия Заявителя русскими<br>буквами.                                                                                                    |
| Имя           | В поле вводится имя Заявителя русскими буквами.                                                                                                    |
| Отчество      | В поле вводится отчество Заявителя русскими<br>буквами. Если отчества нет, поле необходимо<br>оставить пустым.                                                                                   |
| Тип документа | Из раскрывающегося списка выбирается тип<br>документа.                                                                                                    |
| Тип заявителя | Выбирается тип родства.                                                                                                    |
|               | Если выбирается <b>Родитель/Опекун</b> , то из<br>выпадающего списка ниже нужно выбрать тип<br>родственной связи.                                                                                |
|               | Если выбирается <b>Лицо, действующее от имени</b><br>законного представителя, то в появившиеся поля<br>ниже необходимо ввести данные законного<br>представителя.                                 |
| Тип родства   | Из раскрывающегося списка выбирается тип<br>родства.                                                                                                    |
| Серия         | В поле вводится серия документа, удостоверяющего личность.                                                                                                    |
| Номер         | В поле вводится номер документа, удостоверяющего личность.                                                                                                    |
| Выдан         | В поле вводится информация о том, кем выдан<br>документ.                                                                                                    |
| Дата выдачи   | Вводится вручную или выбирается из<br>раскрывающегося календаря дата выдачи<br>документа, удостоверяющего личность. Календарь<br>открывается щелчком левой кнопки мыши по иконке<br>календаря 🖬. |

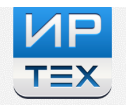

## 1.2 Заполнение данных ребёнка

| На данном шаге введите данные | ребёнка | (Рисунок 1.4). |  |
|-------------------------------|---------|----------------|--|
|                               |         |                |  |

|                                                                      |                                                         | Сведения о до                                                         | кументе, удостоверяющем личность                                             |
|----------------------------------------------------------------------|---------------------------------------------------------|-----------------------------------------------------------------------|------------------------------------------------------------------------------|
| Фамилия*                                                             | Иванов                                                  | Тип документа                                                         | Свидетельство о рождении                                                     |
| Имя*                                                                 | Петр                                                    | Серия*                                                                | I-00                                                                         |
| Отчество                                                             | Иванович                                                | Номер*                                                                | 111111                                                                       |
| Дата рождения*                                                       | 27.04.2010                                              |                                                                       |                                                                              |
| Место<br>рождения                                                    | Якутск                                                  |                                                                       |                                                                              |
| дрес регистр                                                         | ации                                                    | Алрес прожив:                                                         | BNH                                                                          |
| a 1 1                                                                |                                                         | лдрее проливе                                                         |                                                                              |
| Регион*                                                              | Республика САХА Якутия                                  | Регион*                                                               | Республика САХА Якутия                                                       |
| Регион*<br>Район                                                     | Республика САХА Якутия                                  | Регион*<br>Район                                                      | Республика САХА Якутия                                                       |
| Регион"<br>Район<br>Город/<br>Населенный<br>пункт"                   | Республика САХА Якутия Якутск                           | Регион*<br>Регион*<br>Район<br>Город/<br>Населенный<br>лункт*         | Республика САХА Якутия Якутск                                                |
| Регион*<br>Район<br>Город/<br>Населенный<br>пункт*<br>Улица*         | Республика САХА Якутия<br>Якутск<br>50 лет Октября      | Регион*<br>Район<br>Район<br>Населенный<br>лункт*<br>Улица*           | Республика САХА Якутия Якутск 50 лет Октября                                 |
| Регион*<br>Район<br>Город/<br>Населенный<br>пункт*<br>Улица*<br>Дом* | Республика САХА Якутия<br>Якутск<br>50 лет Октября<br>2 | Регион*<br>Регион*<br>Район<br>Населенный<br>пункт*<br>Улица*<br>Дом* | Республика САХА Якутия           Якутск           50 лет Октября           2 |

Рисунок 1.4 – Заполнение данных ребёнка

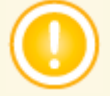

Поля, отмеченные красной звездочкой, обязательны для заполнения.

#### Форма содержит следующие данные (см. Таблица 1.2):

#### Таблица 1.2 – Форма данных ребёнка

| Данные         | Описание                                                                                                    |  |  |
|----------------|----------------------------------------------------------------------------------------------------|--|--|
| Фамилия        | В поле вводится фамилия ребёнка.                                                                                                    |  |  |
| Имя            | В поле вводится имя ребёнка.                                                                                                    |  |  |
| Отчество       | В поле вводится отчество ребёнка. Если отчества нет, поле необходимо оставить пустым.                                                              |  |  |
| Дата рождения  | Вводится вручную или выбирается из раскрывающегося календаря дата рождения. Календарь открывается щелчком левой кнопки мыши по иконке календаря 🖬. |  |  |
| Место рождения | В поле вводится место рождения ребёнка.                                                                                                    |  |  |

| Свидетельство<br>рождении | Из раскрывающегося списка выбирается тип документа.<br>Если выбран тип Свидетельство о рождении, то в поля<br>ниже вводятся серия (в формате римское число,<br>дефис, две прописные русские буквы) и номер<br>свидетельства о рождении.                               |  |  |  |
|---------------------------|----------------------------------------------------------------------------------------------------|--|--|--|
| Адрес регистрации         | Вводится адрес регистрации ребенка:<br>• Регион;<br>• Район;<br>• Город/населенный пункт;<br>• Улица;<br>• Дом;<br>• Квартира.                                                                                                    |  |  |  |
| Адрес проживания          | Если адрес проживания ребенка совпадает с адресом<br>регистрации, необходимо нажать кнопку <b>Адрес</b><br><b>регистрации совпадает с адресом проживания</b> для<br>автоматического заполнения адреса проживания. Иначе<br>вводится адрес проживания ребенка вручную. |  |  |  |

### 1.3 Заполнение контактных данных

На этом шаге выберите предпочитаемый способ оповещения и внесите контактные данные.

| Контактные данные        |               |               |
|--------------------------|---------------|---------------|
| Способы связи            | Способы связи |               |
| Уведомлять по E-mail     | E-mail        | mail@mail.com |
| ☑ Уведомлять по телефону | Телефон*      | 89277010101   |

Рисунок 1.5 – Заполнение контактных данных

Если выберите способ связи с Вами по электронной почте, то обязательно введите **E-mail**. А если выберите уведомление по телефону, то укажите номер телефона (**Телефон**).

### 1.4 Выбор дополнительных параметров

На данном шаге из выпадающего списка выберите желаемую программу обучения, например, **Любая** (Рисунок 1.6).

При наличии льготы у заявителя в списке Льгота выберите соответствующее название льготы.

Далее, нажмите кнопку Загрузить данные по требуемым свойствам для отображения списка школ.

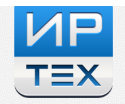

| Свойства требу        | иемой ООО | Л | ьготная катего | ория       |  |
|-----------------------|-----------|---|----------------|------------|--|
| Программа<br>обучения | Любая     | Ŧ | Льгота         | Без льготы |  |

Рисунок 1.6 – Выбор дополнительных параметров

### 1.5 Выбор общеобразовательной организации

На этом шаге регистрации заявления обязательно указывается общеобразовательная организация.

Для раскрытия списка школ в строке **Организация** нажмите кнопку , выберите требуемую организацию. Затем выберите класс и нажмите кнопку **Выбрать** (Рисунок 1.7).

В заявлении допускается выбор только одной общеобразовательной организации.

| Общеобразова | тельные организации |                                                  |                     |
|--------------|---------------------|--------------------------------------------------|---------------------|
| Выбор ООО    |                     | Выбранные организации                            |                     |
| Организация  | МБОУ «СОШ №1»       | ▼ МБОУ «СОШ №1» 1 🗶                              |                     |
| Класс        | 1                   | • Внимание! Вы выбрали максимально возможное кол | ичество организаций |
|              |                     | Выбрать                                          |                     |

Рисунок 1.7 – Выбор общеобразовательной организации

Для удаления выбранной школы из заявления нажмите кнопку 🎽

### 1.6 Подтверждение данных и регистрация заявления в системе

На последнем шаге обязательно необходимо подтвердить согласие на обработку персональных данных. Для этого установите галочку в поле **Я даю согласие на обработку персональных данных** (Рисунок 1.8).

Далее, в появившемся окне введите проверочное слово и нажмите кнопку

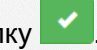

Для завершения процесса регистрации заявления в системе нажмите кнопку **Зарегистрировать**.

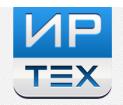

| Подтверждени             | e                              |
|--------------------------|--------------------------------|
| Я даю согласие на об     | бработку персональных данных * |
| Проверочное слово *      |                                |
|                          |                                |
| Введите текст с картинки | 1                              |
| гк7гцр                   | S 🖌                            |

Рисунок 1.8 – Подтверждение данных и регистрация заявления

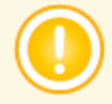

Данные о заявлении сохраняются в системе только после нажатия кнопки **Зарегистрировать**. В противном случае данные будут утеряны, и потребуется повторная регистрация заявления.

По окончании успешной регистрации заявления Вы получите учетный номер заявления (Рисунок 1.9).

Внимание! Ваша заявка принята в обработку под номером 16093000034366760 (30.9.2016 16:47:01).

Рисунок 1.9 – Результат успешной регистрации заявления

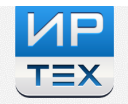

## 2 Просмотр статуса заявления

Для просмотра статуса зарегистрированного заявления выберите раздел **Проверка текущего статуса заявления** (Рисунок 2.1).

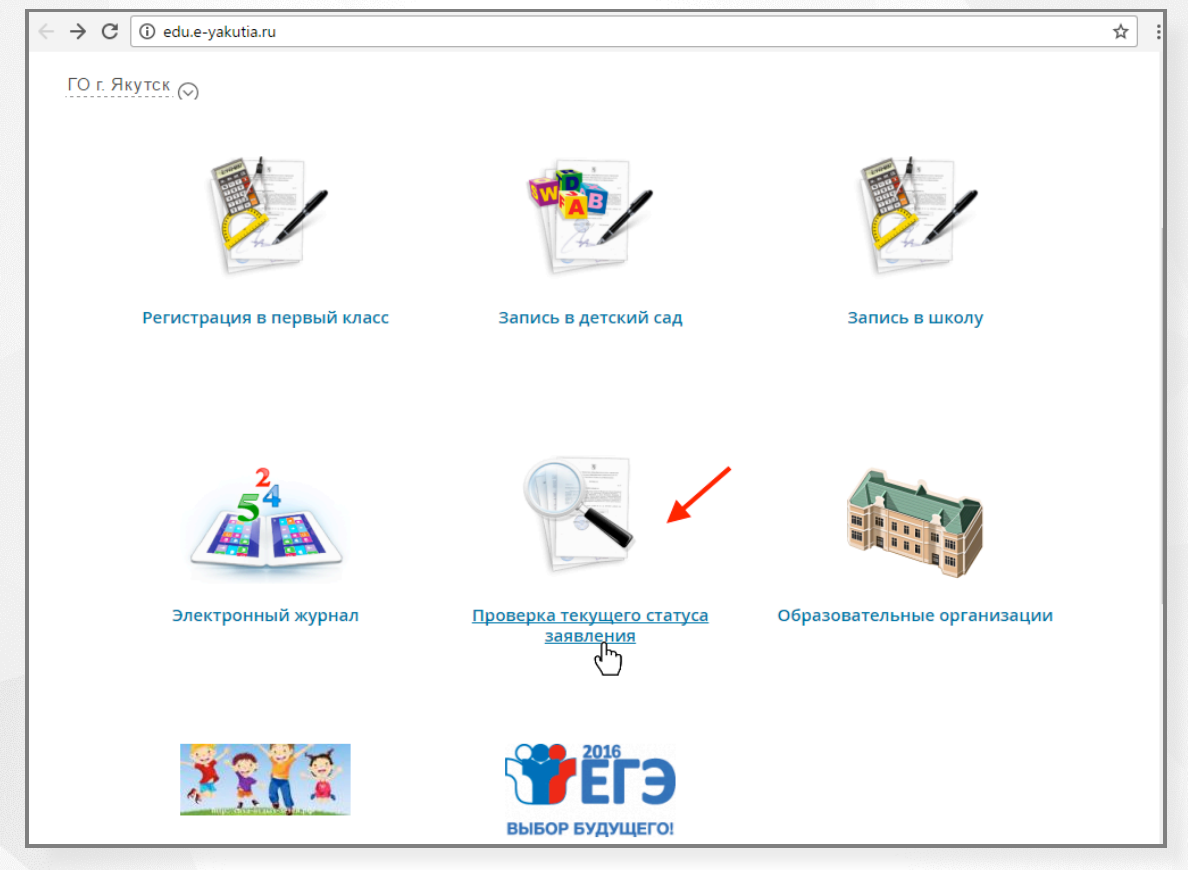

Рисунок 2.1 – Выбор раздела

Поиск заявления осуществляется по следующим данным (Рисунок 2.2):

• по учетному номеру заявления (который выдается сразу после регистрации заявления на портале);

- по номеру заявления в системе;
- по документу ребенка.

| По учетному номеру заявления | По номеру заявления | По документам ребенка |
|------------------------------|---------------------|-----------------------|
| Учетный номер заявления *    |                     |                       |
| 16093000034366760            |                     |                       |
| Найти заявление              |                     |                       |

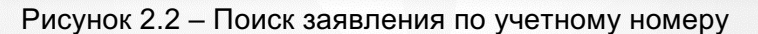

Для поиска заявления по учетному номеру перейдите на соответствующую вкладку, введите номер и нажмите кнопку **Найти заявление** (Рисунок 2.2).

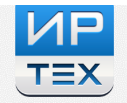

В результате на экран будет выведена информация по зарегистрированному заявлению (Рисунок 2.3).

| Учетный номер заявления *<br>16093000034366760<br>Найти заявление<br>Основная информация |                     |
|------------------------------------------------------------------------------------------|---------------------|
| Тип заявления                                                                            | Заявление в ООО     |
| Дата регистрации                                                                         | 30.09.2016 16:47:01 |
| Статус                                                                                   | Зарегистрировано    |
| Оповещение                                                                               | По телефону         |
| Список предпочитаемых организаций                                                        | МБОУ "СОШ №1"       |

Рисунок 2.3 – Результат поиска заявления по учетному номеру

Для поиска заявления по его номеру в системе перейдите на соответствующую вкладку и введите номер. Затем нажмите кнопку **Найти заявление** (Рисунок 2.4).

| По учетному номеру заявления По номеру заявления |                 | ения        | По документам ребенка |                    |        |                                                    |  |
|--------------------------------------------------|-----------------|-------------|-----------------------|--------------------|--------|----------------------------------------------------|--|
| Номер заявл                                      | омер заявления* |             |                       |                    |        |                                                    |  |
| 12345                                            | 1               | ЪЪ          | 1                     | 12345678           |        |                                                    |  |
| Вы можете                                        | е вставі        | ить скопиро | ванн                  | ный полный номер з | аявлеі | ния в любое текстовое поле или заполнять по частям |  |
| Найти з                                          | аявле           | ение        |                       |                    |        |                                                    |  |

Рисунок 2.4 – Поиск по номеру заявления в системе

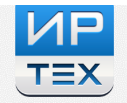

Поиск по документу, удостоверяющему личность ребёнка, осуществляется следующим образом. Перейдите на вкладку **По документу ребенка**, выберите тип документа (**Документ**), введите серию и номер. Далее, нажмите кнопку **Найти заявление** (Рисунок 2.5).

| По учетному номеру заявления | По номеру заявления | По документам ребенка |  |
|------------------------------|---------------------|-----------------------|--|
| Документ*                    |                     |                       |  |
| Свидетельство о рождении 🔻   |                     |                       |  |
| Серия*                       |                     |                       |  |
| I-00                         |                     |                       |  |
| Номер*                       |                     |                       |  |
|                              |                     |                       |  |

Рисунок 2.5 – Поиск заявления по документу ребёнка